# Felhasználói segédlet záróvizsgára jelentkezők számára

MATE MŰSZAKI INTÉZET (KORÁBBI SZIE GÉPÉSZMÉRNÖKI KAR)

ÖSSZEÁLLÍTOTTA: PETŐ ISTVÁN, MATE ÜSZI

FRISSÍTVE: 2021. ÁPRILIS 11.

#### Belépés a rendszerbe

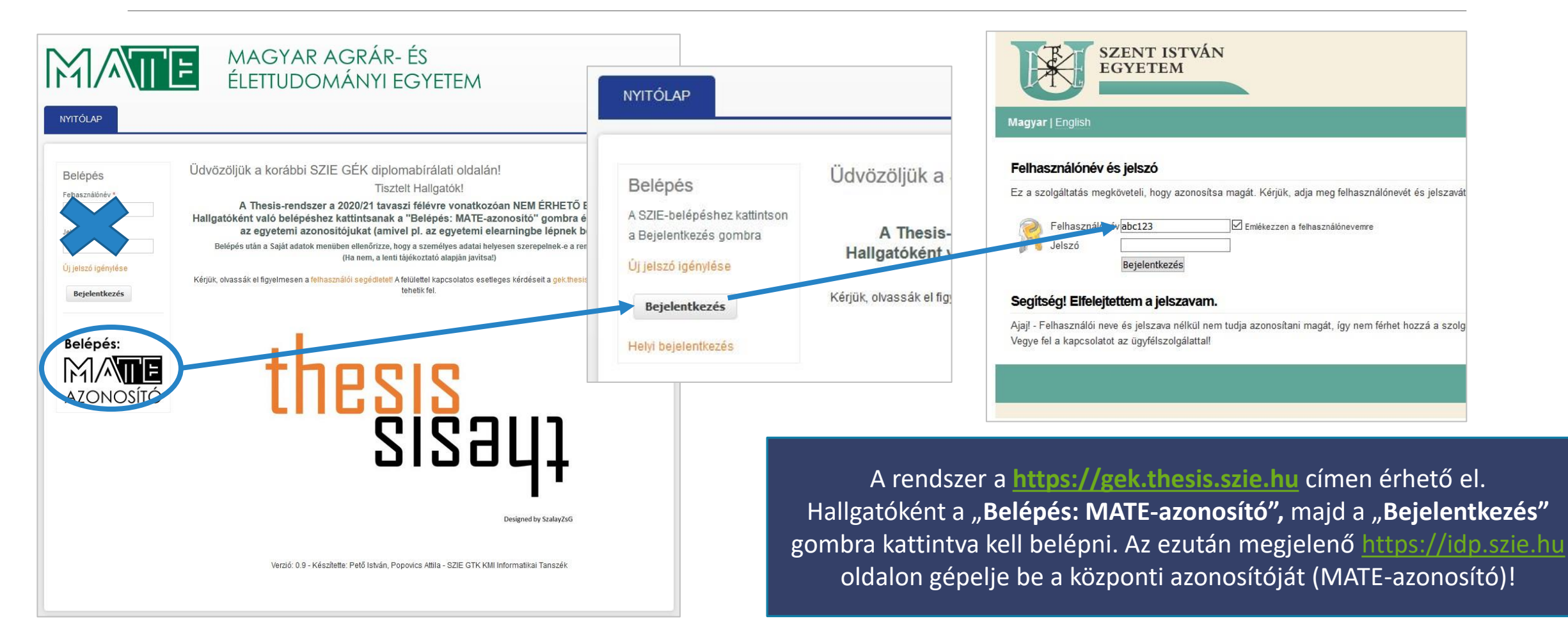

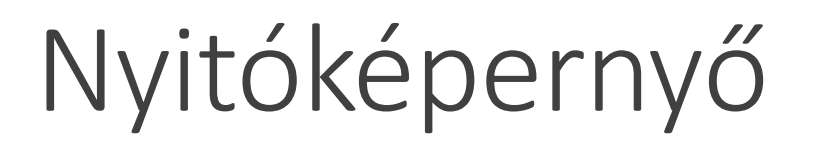

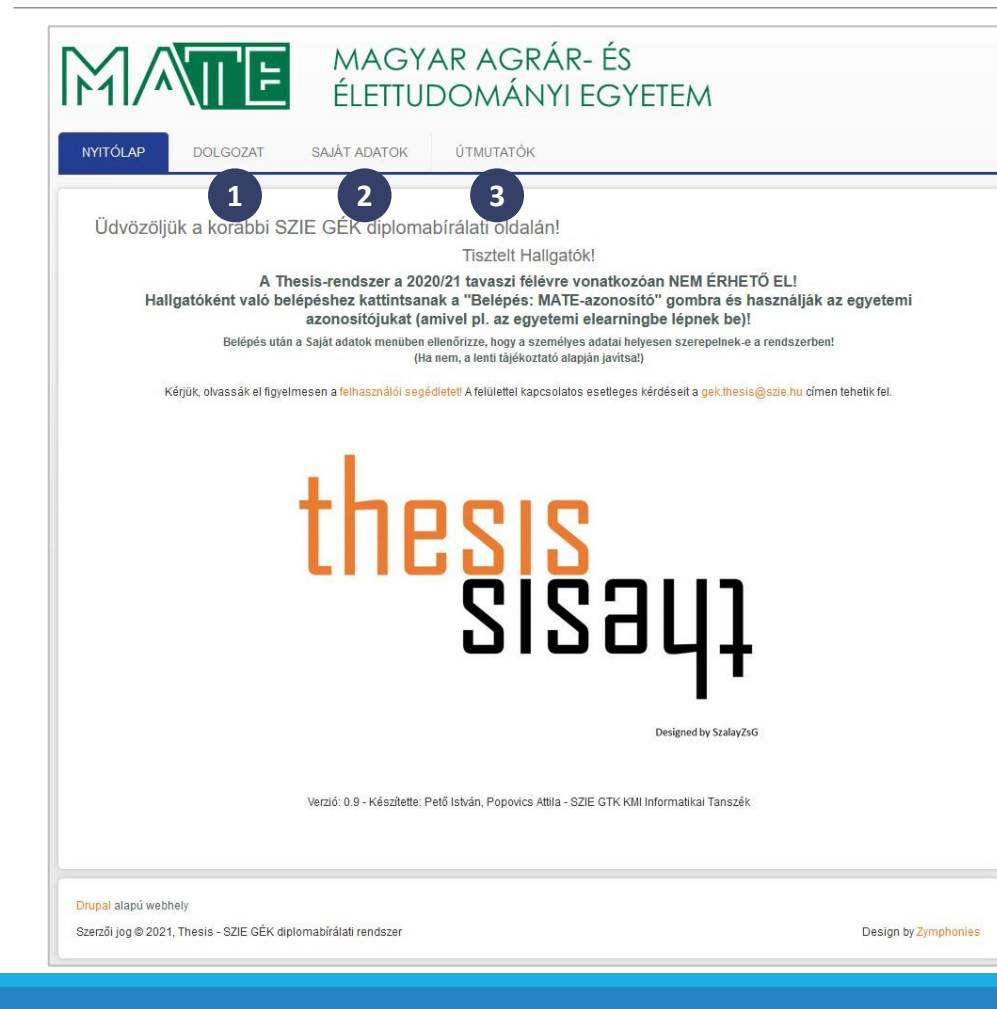

#### A rendszer főmenüje

- Dolgozatok adatlapjának elérése (a "Dolgozataim" menüben)
- 2. Saját adatok módosítása
- 3. Letölthető útmutatók

### Saját adatok szerkesztése #1

MAGYAR AGRÁR- ÉS

| <mark>Címlap</mark> » Teszt Hallgató 1             |  |  |
|----------------------------------------------------|--|--|
| Teszt Hallgató 1                                   |  |  |
| Megtekintés <mark>Szerkesztés</mark>               |  |  |
| Valódi név: Teszt Hallgató 1<br>Hallgató           |  |  |
| Teljes név: Teszt Hallgató 1<br>Neptun-kód: abc123 |  |  |
| Születési hely: Bp<br>Születési idő: 1990-01-01    |  |  |
| Anyja neve: Teszt Anya 1                           |  |  |
| Történet                                           |  |  |
| Ennyi ideje tag<br>11 hónap 1 hét                  |  |  |
|                                                    |  |  |

A rendszerben Önről tárolt adatok a **Saját adatok** menüben tekinthetők meg.

Amennyiben hibás adatot talál, mindenképpen javítsa azt, mert egyes nyomtatványokra ezek automatikusan átvételre kerülnek.

Ehhez kattintson a **Szerkesztés** hivatkozásra!

#### Saját adatok szerkesztése #2

| Megtekintés Szerkesztés                |                                                                           |
|----------------------------------------|---------------------------------------------------------------------------|
| Saját adatok Hallgató                  |                                                                           |
| Jelenlegi jelszó                       |                                                                           |
| E-mail cím vagy Jelszó megválto        | ztatásához be kell írni a jelenlegi jelszót. Új jelszó igénylése.         |
| E-mail cím *                           |                                                                           |
| hallgato1@mail.hu                      |                                                                           |
| Egy mindenképp működő e-ma             | il cím, mert a rendszer a felhasználó minden üzenetét ide küldi ki. Nem k |
| Jelszó                                 | Jelszó erőssége:                                                          |
| Jelszó megerősítése                    |                                                                           |
| A jelszó megváltoztatásához az i       | íj jelszót mindkét mezőbe be kell írni.                                   |
| <ul> <li>Nyelvi beállítások</li> </ul> |                                                                           |
| Nyelv                                  |                                                                           |
| 🔘 angol (English)                      |                                                                           |
| <ul> <li>magyar (Magyar)</li> </ul>    |                                                                           |
| Az emailek küldéséhez haszná           | ilt alapértelmezett nyelv.                                                |
| <ul> <li>Nyelvi beállításol</li> </ul> | k                                                                         |
| Időzóna                                |                                                                           |
| Europe/Budapest: 2020.                 | május 8. péntek - 12:20 +0200 🔻                                           |
| 1011 - 11 - 1 - 11 - 11                | hú időt és időzépát. A dátumok és időpontok az egész webbelven ebben :    |

| Me   | gtekintés Szerkesztés                |   |
|------|--------------------------------------|---|
| át a | adatok Hallgató                      |   |
|      |                                      |   |
| 1    | Név                                  | _ |
|      | Titulus                              |   |
|      |                                      |   |
|      | Előtag                               |   |
|      |                                      |   |
|      | V/+-21                               |   |
|      | vezeteknev ^                         |   |
|      | leszt                                |   |
|      | Utónév *                             |   |
|      | Hallgató 1                           |   |
|      | Litótag                              |   |
|      | lototag                              |   |
|      |                                      |   |
|      |                                      |   |
| 9    | Születési hely *                     |   |
|      | Вр                                   |   |
| 9    | Születési idő *                      |   |
|      | 1990-01-01                           |   |
| F    | ormátum: ÉÉÉÉ-HH-NN (pl. 1990-08-10) |   |
| ł    | Anyja neve *                         |   |
|      | Teszt Anva 1                         |   |

Ügyeljen arra, hogy az adatait két menüpontban találja meg:

- **1. Saját adatok:** A felhasználó adatait (emailcím, jelszó)
- Hallgató: A hallgatói profilban tárolt személyes adatok (név, születési dátum, születési hely, anyja neve)

### Dolgozatok listája

MAGYAR AGRÁR- ÉS

| Címlap » Dolgozat » Dolgozatok listája » Dolgozatok listája<br>Dolgozatok listája<br>Záróvizsga-félév<br>2019/2020. tavasz v Keres Vissza<br>Szeržő Cím Állapot Létrehozva Frissítve Letöltés Szerkesztés  |                                 | DULGUZAT SAJATADA                      | TOK UTMUTA        | ТОК              |                  |          |                   |
|----------------------------------------------------------------------------------------------------|---------------------------------|----------------------------------------|-------------------|------------------|------------------|----------|-------------------|
| Címlap » Dolgozat » Dolgozatok listája » Dolgozatok listája<br>Dolgozatok listája<br>Záróvizsga-félév<br>2019/2020. tavasz v Keres Vissza<br>Szerjző Oím Állapot Létrehozva Frissítve Letöltés Szerkesztés | DO                              | DLOGOZATAIM                            |                   |                  |                  |          |                   |
| Dolgozatok listája       Záróvizsga-félév       2019/2020. tavasz v Keres Vissza       Szerző Olm Állapot Létrehozva Frissítve Letöltés Szerkesztés                                                        | n - Dolgozot                    | - Dolgozatok listája - Dolgozatok list | áia               |                  |                  |          |                   |
| Dolgozatok listája<br>Záróvizsga-félév<br>2019/2020. tavasz V Keres Vissza<br>Szerző Olm Állapot Létrehozva Frissítve Letöltés Szerkesztés                                                                 | p » Doly02at                    | » Dorgozatok nataja » Dorgozatok list  | aja               |                  |                  |          |                   |
| Záróvizsga-félév<br>2019/2020. tavasz V Keres Vissza<br>Szerző Cím Állapot Létrehozva Frissítve Letöltés Szerkesztés                                                                                       | gozatok                         | listáia                                |                   |                  |                  |          |                   |
| Záróvizsga-félév<br>2019/2020. tavasz V Keres Vissza<br>Szerző Cím Állapot Létrehozva Frissítve Letöltés Szerkesztés                                                                                       | 9                               |                                        |                   |                  |                  |          |                   |
| 2019/2020. tavasz V Keres Vissza<br>Szerző Cím Állapot Létrehozva Frissítve Letöltés Szerkesztés                                                                                                    | izsga-félév                     |                                        |                   |                  |                  |          |                   |
| Szerző Cím Állapot Létrehozva Frissítve Letöltés Szerkesztés                                                                                                    | 9/2020. tavas                   | SZ V Keres Vissza                      |                   |                  |                  |          |                   |
|                                                                                                    |                                 | otes                                   | Állapot           | Létrehozva       | Frissítve        | Letöltés | Szerkesztés       |
| Teszt Hallgató 1 A dolgozatom végleges címe Birálat elfogadva 2020-05-07 14:58 2020-05-25 17:58 Letölt Nem szerke                                                                                          | LŐ                              | CIM                                    |                   |                  |                  |          |                   |
|                                                                                                    | <mark>ző</mark><br>t Hallgató 1 | A dolgozatom végleges címe             | Bírálat elfogadva | 2020-05-07 14:58 | 2020-05-25 17:58 | Letölt   | Nem szerkeszthető |
|                                                                                                    | <mark>ző</mark><br>t Hallgató 1 | A dolgozatom végleges címe             | Bírálat elfogadva | 2020-05-07 14:58 | 2020-05-25 17:58 | Letölt   | Nem szerkeszthető |
|                                                                                                    | ző<br>t Hallgató 1              | A dolgozatom végleges címe             | Bírálat elfogadva | 2020-05-07 14:58 | 2020-05-25 17:58 | Letölt   | Nem szerkeszthető |

A "Dolgozataim" menüben találja az Ön nevéhez rögzített dolgozatot (vagy dolgozatokat).

Tehát nem Önnek kell elkészíteni az adatlapot, hanem az az előzetesen feltöltött adatokat kell ellenőrizni és kiegészíteni.

Ehhez kattintson a **"szerkeszt"** hivatkozásra!

| 2                       |                          |                         |     |  |  |
|-------------------------|--------------------------|-------------------------|-----|--|--|
| A dolgozat d            | tíme *                   |                         |     |  |  |
| Dolgozatcím - Ki        | cserélni! / Title of th  | esis - Must be replaced | II. |  |  |
| Írja be a dolgozat vé   | égleges, hivatalosan     | elfogadott címét!       |     |  |  |
|                         |                          |                         |     |  |  |
| egtekintés              | Szerkesztés              |                         |     |  |  |
| egtekintés<br>A dolgoza | Szerkesztés<br>at címe * |                         |     |  |  |

Ne felejtse el megadni a dolgozata **végleges címét** abban a formában, ahogy a munkájában is szerepel! (Tehát nem *"Dolgozatcím: xxxxx",* vagy ehhez hasonló megoldásokkal)

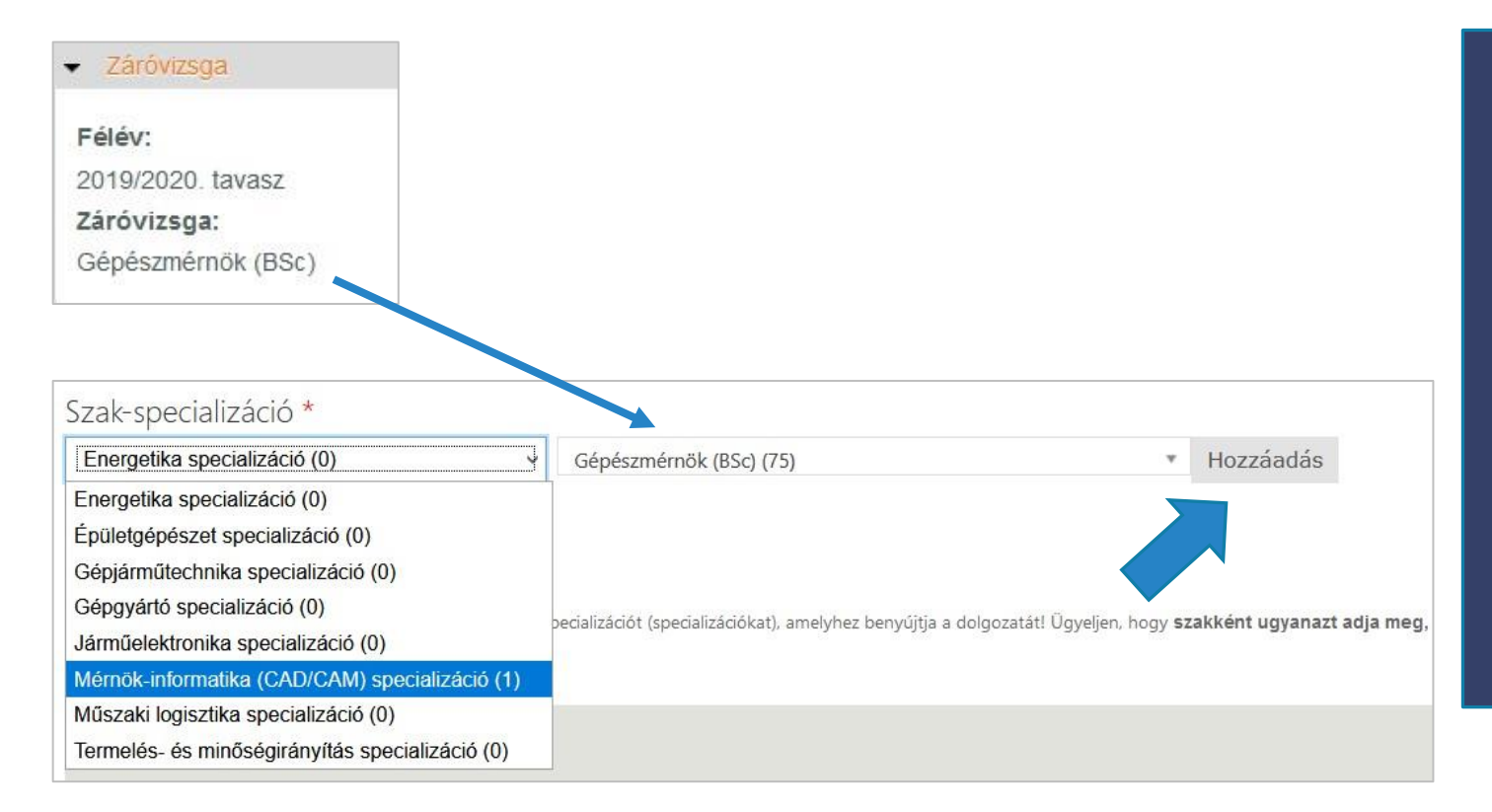

Válassza ki a lenyíló menü segítségével, hogy mely **Szakon és Specializáción** adja le a dolgozatát, majd nyomja meg a "Hozzáadás" gombot!

Figyelem! A kiválasztott szaknak meg kell egyeznie a záróvizsgával, amit a jelentkezése alapján Önhöz rögzítettünk!

| Do       | lcő konzulons *                                                              |
|----------|------------------------------------------------------------------------------|
| Бе       | iso konzulens                                                                |
|          |                                                                              |
|          | *                                                                            |
| <i>.</i> |                                                                              |
|          | Dr. Daróczi Miklós (9536)                                                    |
|          |                                                                              |
| *        | Kezdje el gépelni a keresett kifejezést!                                     |
| Kezdje e | sza                                                                          |
| 11ian I  | Dr. Szabó Márta (egyetemi docens) - SZIE GÉK Folyamatmérnöki Intézet         |
| Ujat     | Dr. Szakál Zoltán (egyetemi docens) - SZIE GÉK Géninari Technológiai Intézet |
|          | Dr. Szakar Zonan (egyetenn docens) - Szie Gek depipar rechnologiar intezet   |
|          | Dr. Szabó István (egyetemi tanár) - SZIE GEK Géptani és Informatikai Intézet |
|          | ·                                                                            |

Válassza ki a belső konzulensét (vagy az "Újabb elem hozzáadása" gombra kattintva konzulenseit)!

Kezdje el gépelni a konzulens nevét (legalább 3 karakter) és válasszon a megjelenő nevek közül! Csak a vezeték- és szükség esetén az utónevet írja be, a fokozatot jelölő előtagot (dr., prof. stb.) ne használja itt!

Témát kiadó intézet \* Géptani és Informatikai Intézetv 2 Titkosított dolgozat \* nem () igen A dolgozat a szerző vagy az adatokat szolgáltató szervezet kérése alapján titkos minősítésű. Korábbi záróvizsgához leadott dolgozat \* nem () igen Ezt a dolgozatot Ön már egy korábbi félév záróvizsgájához leadta, de nem védte meg, záróvizsgát nem tett. 4 Dolgozat feltöltése \* abc123.pdf (25.44 KB) Eltávolítás Ide kizárólag egyetlen pdf-fájlt tud feltölteni, így ha a dolgozata jelenleg több állományból áll, egyesítse őket!

- 1. Válassza ki a témát kiadó intézetet!
- 2. Mindenképpen jelölje meg, hogy kéri-e dolgozata titkosított kezelését!
- 3. Amennyiben dolgozatát már egy korábbi záróvizsgához leadta és rendelkezik bírálattal, azok digitalizált változatát töltse fel!
- Végül töltse fel egyetlen pdf-fájlként (max. 30MB) a dolgozatát! Ebben fűzzön össze minden olyan dokumentumot, amit a dolgozat értékeléséhez a bírálónak látni szükséges.

Végül a képernyő alján kattintson a Mentésre!

# A dolgozat véglegesítése

MAGYAR AGRÁR- ÉS

| . » Dolgozatok listája » Dolgozatok list | ája                                                                |                                                                                              |                                                                                                    |                                                                                                    |                                                                                                    |
|------------------------------------------|--------------------------------------------------------------------|----------------------------------------------------------------------------------------------|----------------------------------------------------------------------------------------------------|----------------------------------------------------------------------------------------------------|----------------------------------------------------------------------------------------------------|
| listáia                                  |                                                                    |                                                                                              |                                                                                                    |                                                                                                    |                                                                                                    |
| listaja                                  |                                                                    |                                                                                              |                                                                                                    |                                                                                                    |                                                                                                    |
|                                          |                                                                    |                                                                                              |                                                                                                    |                                                                                                    |                                                                                                    |
| ISZ V Keres Vissza                       |                                                                    |                                                                                              |                                                                                                    |                                                                                                    |                                                                                                    |
| Cim                                      | Állapot                                                            | Létrehozva                                                                                   | Frissitve                                                                                                    | Letöltés                                                                                                    | Szerkesztés                                                                                                    |
| A dolgozatom végleges címe               | Bírálat elfogadva                                                  | 2020-05-07 14:58                                                                             | 2020-05-25 17:58                                                                                                    | Letölt                                                                                                    | Nem szerkeszthető                                                                                                    |
|                                          |                                                                    |                                                                                              |                                                                                                    | and the second second s |                                                                                                    |
|                                          |                                                                    |                                                                                              |                                                                                                    |                                                                                                    |                                                                                                    |
|                                          | ilistája<br>SZ V Keres Vissza<br>Cím<br>A dolgozatom végleges címe | ilistája<br>SZ V Keres Vissza<br>Cím Állapot<br>A dolgozatom végleges címe Birálat elfogadva | <ul> <li>istája</li> <li>Keres Vissza</li> <li>Cím Állapot Létrehozva</li> <li>A dolgozatom végleges címe Birálat elfogadva</li> </ul> | <ul> <li>istája</li> <li>Keres Vissza</li> <li><u>Gím</u></li> <li><u>Állapot</u></li> <li>Létrehozva</li> <li><u>Frissítve</u></li> <li>Birálat elfogadva</li> <li>2020-05-07 14:58</li> <li>2020-05-25 17:58</li> </ul>                                                                                                    | <ul> <li>istája</li> <li>Keres Vissza</li> <li>Cím Állapot Létrehozva Frissítve Letöltés</li> <li>A dolgozatom végleges címe Birálat elfogadva 2020-05-07 14:58 2020-05-25 17:58 Letölt</li> </ul> |

A "Dolgozataim" menüben a módosított címmel láthatja a dolgozatát.

A végső ellenőrzéshez és véglegesítéshez kattintson a dolgozat címére!

# A dolgozat véglegesítése

| 1/~                                                                               | NI E                                                                                       | MAGY.<br>ÉLETTUI                               | AR AGRÁR<br>DOMÁNYI             | - ÉS<br>EGYETEM                     |                                 |
|-----------------------------------------------------------------------------------|--------------------------------------------------------------------------------------------|------------------------------------------------|---------------------------------|-------------------------------------|---------------------------------|
| IYITÓLAP                                                                          | DOLGOZAT                                                                                   | SAJÁT ADATOK                                   | ÚTMUTATÓK                       |                                     |                                 |
| Címlap » A do                                                                     | lgozatom végleges címe                                                                     | 3                                              |                                 |                                     |                                 |
| A dolgoz                                                                          | atom végloges                                                                              | címe                                           |                                 |                                     |                                 |
| Megtekintés                                                                       | Szerkesztés                                                                                |                                                |                                 |                                     |                                 |
| - Záróvizsg                                                                       | a                                                                                          |                                                |                                 |                                     |                                 |
| Félév:<br>2019/2020.1<br>Záróvizsga:<br>Gépészmén                                 | tavasz<br>nök (BSc)                                                                        |                                                |                                 |                                     |                                 |
| Szerző: Teszt<br>Szak-speciali<br>Tagozat: Napp<br>Képzési hely:<br>Témát kiadó i | Hallgató 1<br>záció: Gépészmérnök (E<br>pali<br>Gödöllő<br>ntézet: Géptani és Inforr       | 3Sc) > Mérnök-informatika (<br>matikai Intézet | CAD/CAM) specializáció          |                                     |                                 |
| Belső konzule<br>Titkosított dol<br>Korábbi záróv<br>Dolgozat feltö               | ens: Dr. Daróczi Miklós<br>Igozat: nem<br>rizsgához leadott dolgoz<br>iltése: 🚽 abc123.pdf | zat: nem                                       |                                 |                                     |                                 |
| A hallgató az ig<br>a konzulense                                                  | gazoló tanúsítvány letölte<br>által jóváhagyott, véglegi                                   | ésével és konzulenséhez tö<br>es dolgozatával. | ténő eljuttatásával vállalja, h | gy a Thesis rendszerbe általa feltö | ltött állomány mindenben megegy |
| Piszkozat<br>Piszkozat                                                            | at state                                                                                   |                                                |                                 |                                     |                                 |
| Dolgozat ber                                                                      | nyújtva                                                                                    |                                                |                                 |                                     |                                 |

Dolgozata jelenleg **"Piszkozat"** státuszú, így a cím alatt található Szerkesztés hivatkozáson keresztül módosíthatja.

Tekintse át, hogy a rögzített adatok helytállóak-e, majd a lap alján állítsa be a státuszt **"Dolgozat benyújtva"** állapotra és nyomja meg a **"Státusz frissítése"** gombot! Ezt követően már nem tudja szerkeszteni az adatlapot.

# A dolgozat véglegesítése

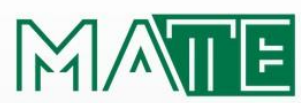

#### MAGYAR AGRÁR- ÉS ÉLETTUDOMÁNYI EGYETEM

NYITÓLAP DOLGOZAT

SAJÁT ADATOK ÚTMUTATÓK

Címlap » A dolgozatom végleges címe

A dolgozatom végleges címe

Dolgozatbenyújtási folyamat: Dolgozat benyújtva

Záróvizsga

Félév: 2019/2020. tavasz Záróvizsga: Gépészmérnök (BSc)

Szerző: Teszt Hallgató 1 Szak-specializáció: Gépészmérnök (BSc) ⇒ Mérnök-informatika (CAD/CAM) specializáció Tagozat: Nappali Képzési hely: Gödöllő Témát kiadó intézet: Géptani és Informatikai Intézet Belső konzulens: Dr. Daróczi Miklós Titkosított dolgozat: nem Korábbi záróvizsgához leadott dolgozat: nem Dolgozat feltöltése: el abc123.pdf A hallgató az igazoló tanúsítvány letöltésével és konzulenséhez történő eljuttatásával vállalja, hogy a Thesis rendszerbe általa feltöltött állomány mindenben megegyezik a konzulense által jóváhagyott, végleges dolgozatával.

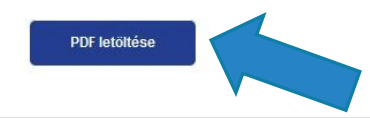

Véglegesítés után elérhetővé válik egy letölthető **PDF-dokumentum,** mely a rögzített adatokat tartalmazza.

Ezt normál oktatási rendben a hallgatónak a dolgozat nyomtatott példányával el kell juttatni a záróvizsgát szervező szervezeti egységhez.

A jelenleg érvényben lévő rendkívüli helyzetben is szükség van erre a dokumentumra: **Töltse le és juttassa el a konzulenséhez!**